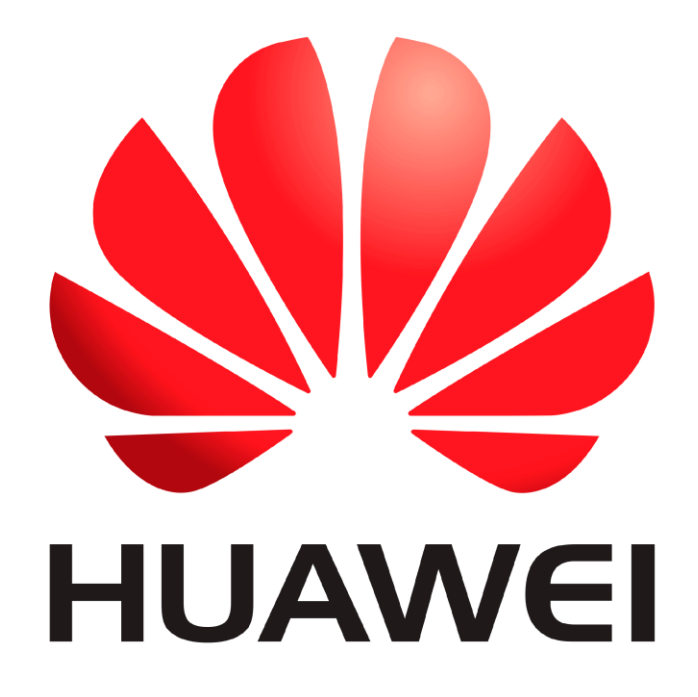

# Huawei Qualcomm Enter edl Mode without Testpoint! by DTpro team

#### **RUN Qualcomm Module**

| alcomm Partition Factory Partition Android General | Device<br>Speed 115200<br>Brand Auto-De                                                                                                    | ▼ XBoot Autc<br>t ▼ Select Loa | ▼ Type Norr ▼ EDL<br>idei 🧭 Xiaomi Info | RESET EFS     Frp Era     Boot-Info     Hel; |
|----------------------------------------------------|----------------------------------------------------------------------------------------------------|--------------------------------|-----------------------------------------|----------------------------------------------|
|                                                    | Select Raw File Select Patch wipe imei                                                                                                    |                                |                                         |                                              |
|                                                    | A Partition     A Partition     A Partition     A Partition     A Partition     A Partition     A Partition     A Partition     A Partition |                                |                                         | Filename                                     |
|                                                    |                                                                                                    |                                |                                         |                                              |
| •                                                  | Model Honor 50                                                                                                    | 0 lite [NewtonH]               | repair Network!      QW rebrand ID      | [FB] Identify<br>Erase Write                 |
|                                                    | د<br>د                                                                                                    | Qualcomm    Vivo               | Nokia    Samsung    Hua                 | wei    Oppo    Asus                          |

#### Go to Android General tab!

| Registered TO [Support@emmc-software.ru]                                               | Menu 👻 🗕 🗙                                                                                                    |
|----------------------------------------------------------------------------------------|----------------------------------------------------------------------------------------------------|
| Qualcomm Partition Factory Partition Android General                                   |                                                                                                    |
|                                                                                        | Device<br>Speed 115200 Vcc Autc Clock Autc Bud Autc Frp Erase<br>Enable Diag [Root]<br>PayJoy Remove<br>Xiaomi eXpert eXplorer<br>Reset to EDL |
| repair Dealsiki phones ( الفاط repair ) في عددوسان ( Flash ) Format ( Dissable RSA ) r | asat EPS (  DownSirada    Padony rasat                                                                                                    |
|                                                                                        |                                                                                                    |
| eMMC UFS S www.eMMC-Software Nobo NO Credits   No Extra Pac                            | k Activat QUALCOMM pro Softw HardWare ID : D684B-5CF59-73297-E0855                                                                             |

#### we must Activate Debugging on the Device

#### -How to enable USB debugging

In order to activate USB debugging and for our computer to recognize the mobile device, the procedure shown below must be followed:

1.- Enter the Settings option - About device, then we will touch the Build number option 7 times.

2.- Then a message will appear with the legend: You are now a developer!

3.- We will return to the initial screen menu and select Developer Options that now appears on the screen. Within that menu we will select USB Debugging to activate it.

Connect your Device in Developer mode [ADB]

| 着 Administrador de dispositivos               | _ | × |
|-----------------------------------------------|---|---|
| Archivo Acción Ver Ayuda                      |   |   |
|                                               |   |   |
| V 📇 DESKTOP-CQ3UHFJ                           |   |   |
| > 🔙 Adaptadores de pantalla                   |   |   |
| > 🚽 Adaptadores de red                        |   |   |
| 🗸 🏣 Android Phone                             |   |   |
| la Android Composite ADB Interface            |   |   |
| > 🍃 Baterías                                  |   |   |
| > 🛞 Bluetooth                                 |   |   |
| > 👰 Cámaras                                   |   |   |
| > 🚍 Colas de impresión                        |   |   |
| > 📲 Componentes de software                   |   |   |
| > 🍇 Controladoras de almacenamiento           |   |   |
| > 🏺 Controladoras de bus serie universal      |   |   |
| > 📓 Dispositivos biométricos                  |   |   |
| > 🛺 Dispositivos de interfaz de usuario (HID) |   |   |
| > 🕠 Dispositivos de juego, sonido y video     |   |   |
| > 📲 Dispositivos de seguridad                 |   |   |
| > 🔲 Procesadores                              |   |   |
| > 🛱 Puertos (COM y LPT)                       |   |   |
| > 🔤 Teclados                                  |   |   |
| > 🕳 Unidades de disco                         |   |   |
|                                               |   |   |
|                                               |   |   |

# Press RED Button for to SCAN ADB Devices!....

## and Accept message in Device Screen – Allow permission

| Registered TO [Support@emmc-software.ru]     Qualcomm Partition Factory Partition Android General                                                                        | Menu 👻 💻 🗙                          |
|----------------------------------------------------------------------------------------------------|-------------------------------------|
| Device Android Composite Interface (JJS9K23227<br>Speed 115200 Vcc Autc Vc Clock Autc V<br>Enable Diag (Root)<br>PayJoy Remove<br>Xiaomi expert explorer<br>Keset to EDL | 00 Identify<br>Bud Autr T Frp Erase |
| Qualisomm    Vivo    Makia    Samsung    Ausal    oqqo    Asus    215    215    Maomi    Avihanilesilon    Booiloadar                                                    | (Uniteds) AUTH   Figs areas   Pibl) |
| AMICHEESS AND AND SOME AND SOME AND SOME AND AND AND AND AND AND AND AND AND AND                                                                                         |                                     |

#### Press Reset to EDL Buttton

| Registered TO [Support@emmc-software.                             | u] Menu 👻 🗕 🗙                                                                                                    |
|-------------------------------------------------------------------|----------------------------------------------------------------------------------------------------|
| Qualcomm Partition Factory Partition Android                      | eneral                                                                                                    |
|                                                                   | Device Android Composite Interface (JJS9K2322700 V Control of the second second |
|                                                                   |                                                                                                    |
| air    Mill account)    Flash    Format    Dissabile RSA    reset | FS    Down Circule    Fastony resat                                                                                                    |
| eMMC UFS S   www.eMMC-Software   Nobo.                            | NO Credits   No Extra Pack Activat   QUALCOMM pro Softw   HardWare ID : D684B-5CF59-73297-E0855                                                                                                    |

## Wait Finish Operation!

| Registered TO [Support@emmc-software.ru]                                                                                                    | Menu 👻 😑 🗴                                                                                                    |
|----------------------------------------------------------------------------------------------------|----------------------------------------------------------------------------------------------------|
| Qualcomm Partition Factory Partition Android General                                                                                                    |                                                                                                    |
| 29/11/2023 08:54:25 - Check If Phone is Connected<br>29/11/2023 08:54:26 - Comunicating<br>29/11/2023 08:54:26 - Model : BNE-LX3<br>29/11/2023 08:54:26 - Brand : HUAWEI<br>29/11/2023 08:54:26 - Manufacturer : HUAWEI<br>29/11/2023 08:54:27 - Baseband : 16029, 16029<br>29/11/2023 08:54:27 - State : ABSENT,ABSENT<br>29/11/2023 08:54:27 - State : ABSENT,ABSENT<br>29/11/2023 08:54:28 - Cpu : arm64-v8a<br>29/11/2023 08:54:28 - Cpu : arm64-v8a<br>29/11/2023 08:54:28 - Authenticating signature Ok<br>29/11/2023 08:54:28 - Authenticating signature Ok<br>29/11/2023 08:54:30 - All Done!<br>29/11/2023 08:54:30 - Operation Success!! | Device Android Composite Interface (JJS9K2322700 V ()<br>Speed 115200 Vcc Autc Clock Autc Bud Autc V ) Frp Erase<br>Enable Diag (Root)<br>PayJoy Remove<br>Xiaomi eXpert eXplorer<br>Reset to EDL |
| air    Mill account   Flaxin    Format    Dissable RSA    reset EFS    DownGrade    Flatory<br>                                                                                                    | (fexen                                                                                                    |
| AMMCHIES S. Juniou AMMC Software Nickey NO Credite LNe Future                                                                                                    | Dark Activity OLIAL COMM and Softy, HardWard D., D694D, SCE50, 72307, 50955                                                                                                    |
| eiviivicjurs s   www.eiviivic-software   Nobo   NU Credits   No Extra P                                                                                                    | rack Activat   QUALCOIVINI pro Softw   Hardware ID : D084B-SCF39-73297-E0855                                                                                                    |

## Now phone in Qualcomm Mode [EDL]

you can check this is Device Manager

| Administrador de dispositivos                 | _ | × |
|-----------------------------------------------|---|---|
| Archivo Acción Ver Ayuda                      |   |   |
|                                               |   |   |
| V 🛃 DESKTOP-CQ3UHFJ                           |   |   |
| > 🏣 Adaptadores de pantalla                   |   |   |
| > 🚅 Adaptadores de red                        |   |   |
| > 🎲 Baterías                                  |   |   |
| > 🚯 Bluetooth                                 |   |   |
| > 👰 Cámaras                                   |   |   |
| > 🚍 Colas de impresión                        |   |   |
| > 📑 Componentes de software                   |   |   |
| > 🍇 Controladoras de almacenamiento           |   |   |
| > V Controladoras de bus serie universal      |   |   |
| > 🗑 Dispositivos biométricos                  |   |   |
| > M Dispositivos de interfaz de usuario (HID) |   |   |
| Dispositivos de juego, sonido y video         |   |   |
| > Firmware                                    |   |   |
| > Monitores                                   |   |   |
| Mouse y otros dispositivos señaladores        |   |   |
| > Procesadores                                |   |   |
| ✓ Puertos (COM y LPT)                         |   |   |
| Qualcomm HS-USB QDLoader 9008 (COM17)         |   |   |
| > Electados                                   |   |   |
| >  Onidades de disco                          |   |   |
|                                               |   |   |
|                                               |   |   |

#### Note : Feature added for Huawei Series! [Tested until security patch July 1, 2023]

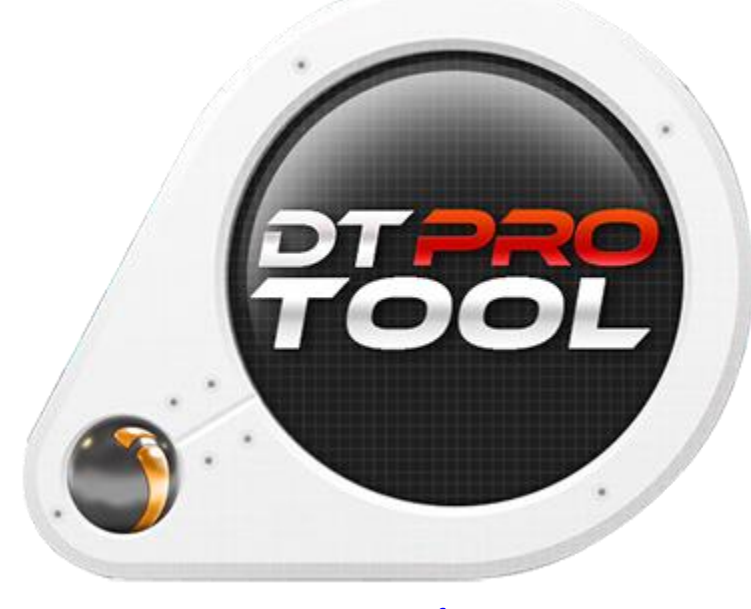

www.eMMC-Software.ru DTPRO TEAM